## Adding New Users and Enrolling Coursework at the Same Time (individually):

If you are adding and enrolling a small number of users, this method is quite convenient. From the Administrator homepage:

|            |                |       |                   |          |                                               |         |                      | ¢ 🛛 ~               |
|------------|----------------|-------|-------------------|----------|-----------------------------------------------|---------|----------------------|---------------------|
|            |                |       |                   |          |                                               | ×       |                      | ldd New Use         |
| ۵          |                |       |                   |          | Add New User                                  |         |                      | Import Users        |
| 53         | Licenses/Seats |       |                   |          |                                               | ٩       | Ini                  | tial Login Url      |
| 8          | Users 🚺        |       |                   | 3        | First Name*                                   |         |                      |                     |
| ନ୍ଧ        | Groups         |       |                   |          | Last Name *                                   |         |                      |                     |
| Ê          | Policies       | Users |                   | 4        | Usemame                                       |         |                      |                     |
| $^{\odot}$ | Reports        |       | First Name 🛧      | <b>5</b> | valid-email@address.com                       |         |                      | Group               |
| \$         | Configure      | Ý     | 56 TEST           | 6        | Email<br>valid-email@address.com              |         | om                   | IT Support          |
| ~          |                | ~     | A1B2              |          |                                               |         |                      | Test Company        |
| Ů          | Announcement   | ~     | A54TESTWITHHERSH2 |          | Employee ID                                   |         | mingPortal@gmail.com | IT Support          |
| ×          | Utilities      | ×     | AAA TEST UPD      | 7        | Harassment Prevention for Employees CA (2022) |         | ningportal@gmail.com | IT Support          |
|            |                | ~     | ААААА             |          | Enroliment Key *                              |         |                      | Test Company        |
|            |                | ~     | AAABBB            | 8        | - 121212br-0001-S0005                         | Ψ.      |                      | Test Company        |
|            |                | ~     | AABB              | 9        | Assignment Due Date 03/27/2023                |         |                      | Test Company        |
|            |                | ~     | ABHINEWIMPORT     |          |                                               |         | otest.com            | Accounting Group 22 |
|            |                | 4.    |                   |          |                                               | 10 Save | -                    |                     |
|            |                |       |                   |          |                                               | -       |                      | Rows per page: 50 + |

- 1. Select Users
- 2. Select the orange **+Add New User** button to open a new window and begin entering the user information.
- 3. First Name (required)
- 4. Last Name (required)
- 5. **Username** (required, unique) we **STRONGLY recommend using a valid work email address** for this field. *Why?* A work email is unique and easy to remember.
  - a. If no email address is available, use this format **Firstname.Lastname.CID** (the CID is your company's CalChamber ID number that can be found on your purchase confirmation email or in the header of the learning management system)
- 6. **Email**: The best practice is to repeat the valid email address used in step 5 above. If this is NOT filled out, the user will not receive any emails from the learning platform. This can be left blank if the user does not have an email address.
- 7. Employee ID: This is an optional field if you'd like to add in your user's employee ID number
- 8. **Course Assignment**: Select the desired course from your available licenses/seats.
- 9. Enrollment Key: Select an available "seat" for this course. If no available keys exist, that means all available seats for this license are in use.
- 10. **Due Date:** Select the desired due date for this enrollment. This date can be anything between assignment and expiration of the license (default).
- 11. Select **Save** when complete and your user will be added, and any valid training selection will be assigned.
  - a. Your new user will receive a welcome email (used for setting their password) and an enrollment email with details of their assigned training.

## CalChamber LMS User Guide:

b. If you have users without valid email addresses, please see the *Initial Login URL* quick guide at <u>www.calchamber.com/lms</u> or within the FAQ section of the LMS (available via your profile icon in the upper-right of the interface).